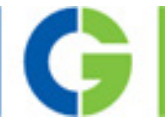

# Emotron CDN Kompaktantrieb Leistungsbereich 0,75 bis 7,5kW / 400V

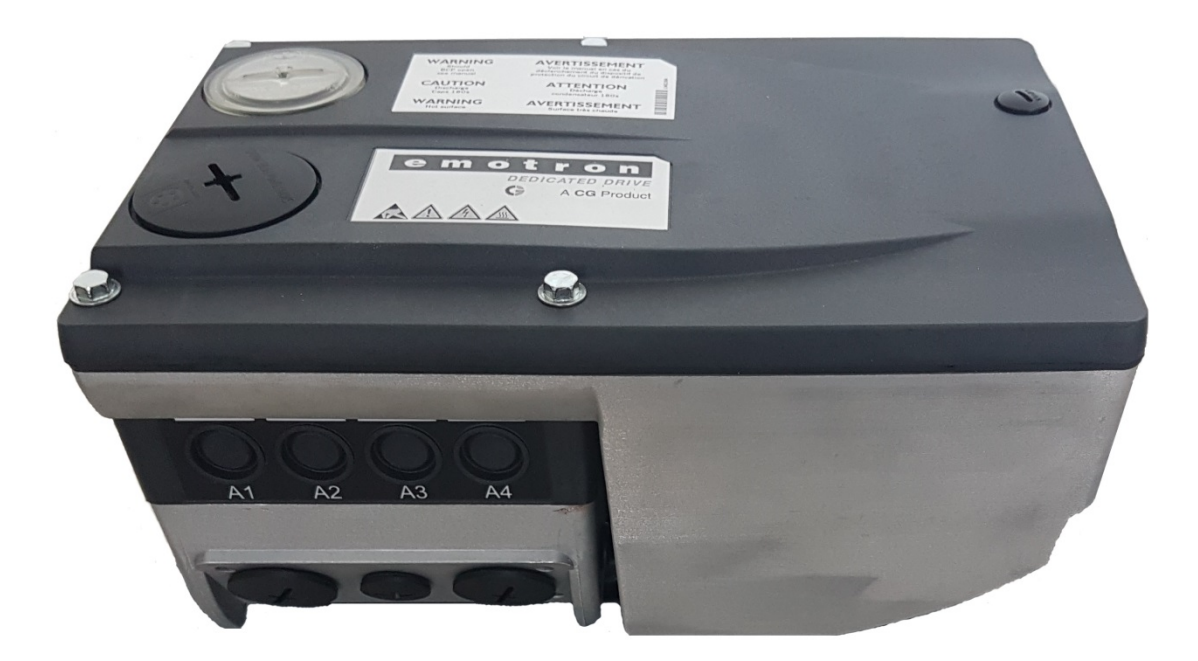

Schnellinbetriebnahmeanleitung für Emotron EASY Starter

Deutsch

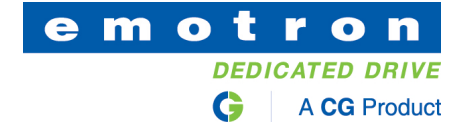

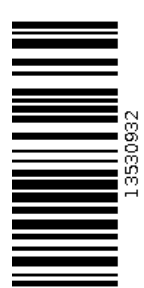

## Inhalt

| 1. E       | inleitung                                                                                        |
|------------|--------------------------------------------------------------------------------------------------|
| 2. S       | icherheitshinweise zur Inbetriebnahme3                                                           |
| 2.1        | Generelle Sicherheitshinweise                                                                    |
| 2.2        | Sicherheitshinweise zum Motorbetrieb                                                             |
| 3. F       | requenzumrichter vorbereiten4                                                                    |
| 3.1        | Leistungs- und Steueranschlüsse verdrahten4                                                      |
| 4. »       | Emotron EASY Starter«                                                                            |
| 4.1        | Voraussetzungen für den »Emotron EASY Starter«                                                   |
| 4.2        | Verbinden des »Emotron EASY Starter« mit dem CDN                                                 |
| 4.3        | Funktionen des »Emotron EASY Starter«10                                                          |
| 5. P       | arametrieren des CDN16                                                                           |
| 5.1        | Werkseinstellungen (C00002:001) – Werkseinstellungen laden                                       |
| 5.2        | Motorregelung (COOOO6) - die gewünschte Motorregelung auswählen                                  |
| 5.3        | Motordaten und Identifikationslauf (nur für Asynchronmotor)18                                    |
| 5.4<br>Kap | Steuermodus (COOOO7) - den gewünschten Steuermodus auswählen – so wie in<br>bitel 3.1 verdrahtet |
| 5.5        | Applikationsparameter                                                                            |
| 5.6        | Frequenzumrichter freigeben und Drehzahlvorgeben                                                 |
| 5.7        | Istwerte                                                                                         |
| 6. F       | ehlermeldungen24                                                                                 |
| 6.1        | Fehlermeldungen Kurzübersicht                                                                    |

## 1. Einleitung

Die Inbetriebnahme des Frequenzumrichters **CDN** erfolgt über einen PC und dem PC-Programm **»Emotron EASY Starter«**. Der »Emotron EASY Starter« ermöglicht einen komfortablen Zugriff auf alle Parameter des Frequenzumrichters CDN und somit die volle Flexibilität bei der Inbetriebnahme.

### 2. Sicherheitshinweise zur Inbetriebnahme

### 2.1 Generelle Sicherheitshinweise

Um Personenschäden oder Sachschäden zu vermeiden,

- überprüfen Sie vor dem Zuschalten der Netzspannung
  - die Verdrahtung auf Vollständigkeit, Kurzschluss und Erdschluss
  - die Funktion "NOT-AUS" der Gesamtanlage
  - die Schaltungsart des Motors (Stern/Dreieck), diese muss an die Ausgangsspannung des Frequenzumrichters angepasst sein
  - den phasenrichtigen Anschluss des Motors
  - die Drehrichtung des Encoders (sofern vorhanden)
- überprüfen Sie vor der Reglerfreigabe die Einstellung der wichtigsten Antriebsparameter:
  - die U/f-Nennfrequenz muss an die Schaltungsart des Motors angepasst sein!
  - die für Ihre Anwendung relevanten Antriebsparameter müssen richtig eingestellt sein!
  - die Konfiguration der I/O-Klemmen muss an die Verdrahtung angepasst sein!
- achten Sie vor der Reglerfreigabe darauf, dass kein Drehzahlsollwert anliegt.

## A Gefahr!

Der Steuereingang RFR ist ab Werk mit einer Brücke nach +24 V verbunden, das heißt der Frequenzumrichter ist freigegeben!

• Dieser Eingang kann auch zum Ein- und Ausschalten des Antriebs benutzt werden. Dafür ist die Brücke durch eine Verkabelung zu ersetzen.

### 2.2 Sicherheitshinweise zum Motorbetrieb

### \land Gefahr!

- Der Dauerbetrieb von eigenbelüfteten Motoren bei kleiner Drehfeldfrequenz und Motorbemessungsstrom ist aus thermischen Gründen nicht zulässig!
  - In der Werkseinstellung ist die Motortemperaturüberwachung (PTC) aktiviert.
  - In der Werkseinstellung ist die Bremswiderstandsüberwachung (I2xt) aktiviert. Das Ansprechen der Überwachung führt zum Abschalten des Bremsbetriebs.
- Beachten Sie bzgl. der Einstellung der U/f-Eckfrequenz (<u>C00015</u>) folgendes: Beim CDN ist die Bezugsspannung für die U/f-Eckfrequenz die Motor-Bemessungsspannung (<u>C00090</u>) laut Motortypenschild (unabhängig von der netzseitigen Anschlussspannung).

## 3. Frequenzumrichter vorbereiten

### 3.1 Leistungs- und Steueranschlüsse verdrahten

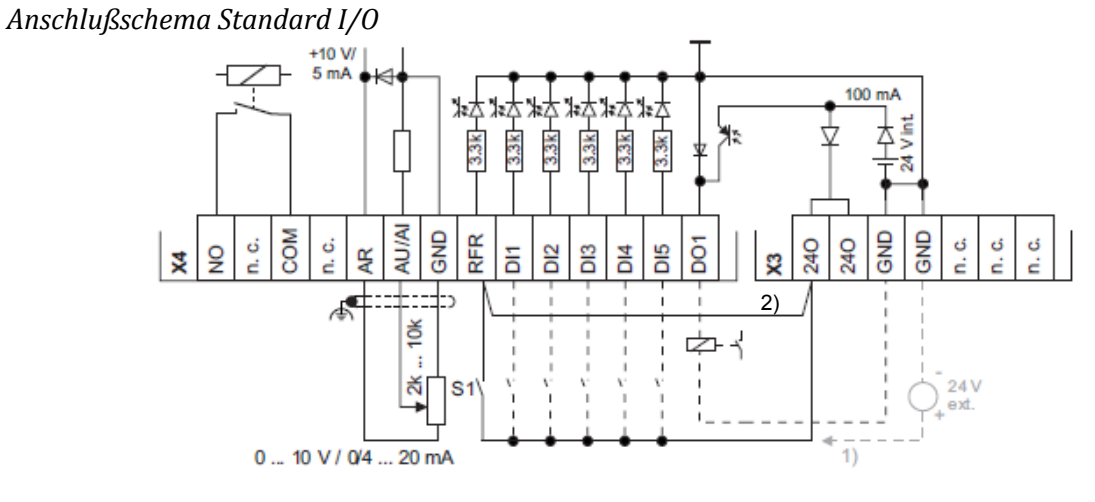

1. Externe Spannungsversorgung alternativ

2. Drahtbrucke fur permanente Reglerfreigabe (Auslieferungszustand)

Anschlußschema Extended I/O

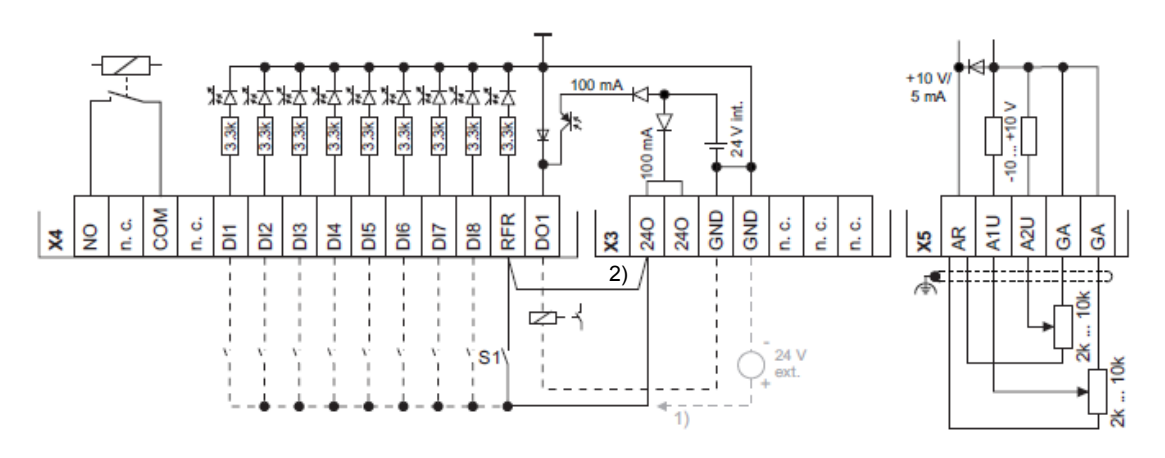

- 1. Externe Spannungsversorgung alternativ
- 2. Drahtbrucke fur permanente Reglerfreigabe (Auslieferungszustand)

### Anschlußschema CANopen

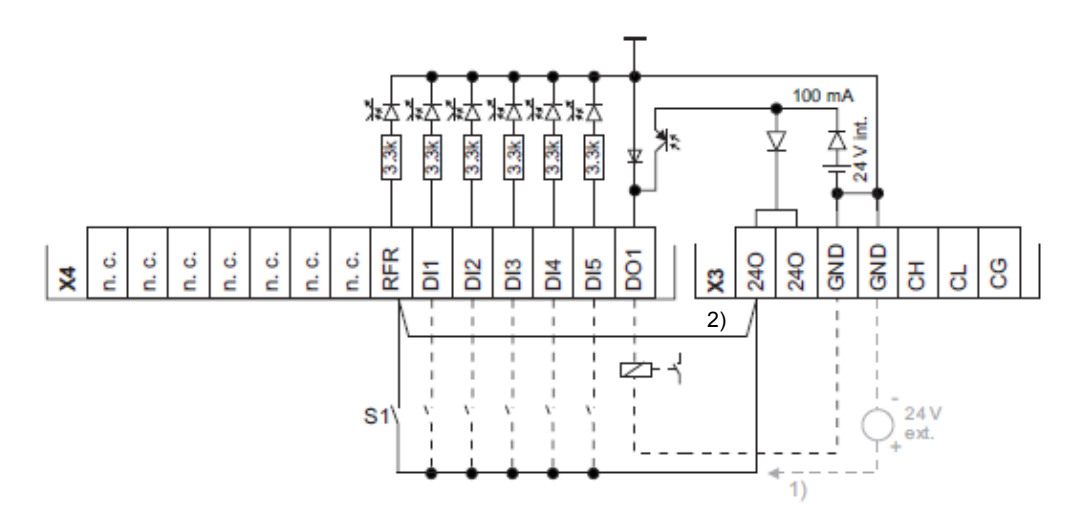

- 1. Externe Spannungsversorgung alternativ
- 2. Drahtbrucke fur permanente Reglerfreigabe (Auslieferungszustand)
- Für weitere Informationen verwenden Sie die dem Frequenzumrichter beigelegte Montageanleitung, um Leistungs- und Steueranschlüsse richtig anzuschließen.
- Versuchen Sie die digitalen Eingänge so zu belegen, dass Ihre Anwendung durch einen der vorkonfigurierten Steuermodi (<u>C00007</u>) für Klemmensteuerung abgebildet werden kann:

|                      |                                                             | Beleg                                                   | ung der digitalen Kl         | emmen                 |            |
|----------------------|-------------------------------------------------------------|---------------------------------------------------------|------------------------------|-----------------------|------------|
| Steuermodus C00007   | DI1                                                         | DI2                                                     | DI3                          | DI4                   | DI5        |
| Klemmen 0            | JOG 1/3                                                     | JOG 2/3                                                 | DCB                          | Cw/Ccw                | BrkRelease |
| Klemmen 2            | JOG 1/3                                                     | JOG 2/3                                                 | QSP                          | Cw/Ccw                | BrkRelease |
| Klemmen 11           | Cw/Ccw                                                      | DCB                                                     | MPotUp                       | MPotDown              | BrkRelease |
| Klemmen 16           | JOG 1/3                                                     | JOG 2/3                                                 | Cw/QSP                       | Ccw/QSP               | BrkRelease |
| Verwendete Abkürzung | en:                                                         |                                                         |                              |                       | I          |
| JOG                  | Auswahl der in COO                                          | <u>039/13</u> parar                                     | netrierten Festsollwe        | erte 1 3              |            |
| DCB                  | Manuelle Gleichstro                                         | ombremsung                                              |                              |                       |            |
| Cw/Ccw               | Rechtslauf/Linkslau                                         | ıf                                                      |                              |                       |            |
| QSP                  | Schnellhalt                                                 |                                                         |                              |                       |            |
| MPotUp               | Motorpotentiomete                                           | r: Drehzahl erhö                                        | hen                          |                       |            |
| MPotDown             | Motorpotentiomete                                           | r: Drehzahl verri                                       | ngern                        |                       |            |
| Cw/QSP               | Drahtbruchsichere                                           | Vorgabe der Dre                                         | hrichtung in Verbind         | lung mit Schnellhalt  |            |
| Ccw/QSP              |                                                             |                                                         |                              |                       |            |
| BrkRelease           | Haltebremse manue<br>• In Werkseinstelle<br>Betriebsmodus i | ell lüften<br>ung ist die Brem<br>n <u>C02580</u> einst | sensteuerung ausge<br>ellen. | schaltet (nicht aktiv | ).         |

## - Tipp!

• Die im gewählten Steuermodus vorkonfigurierte I/O-Anbindung können Sie über Konfigurationsparameter ändern.

## 1 Hinweis!

Wenn Sie die vorkonfigurierte Belegung der digitalen und analogen Ein-/Ausgangsklemmen ändern, liegt eine anwenderdefinierte Klemmenbelegung vor. In COOOO7 wird in diesem Fall der Steuermodus "O: Verschaltung abgeändert angezeigt. Wenn Sie in COOOO7 einen anderen Steuermodus auswählen, so werden alle Konfigurationsparameter (COO620/x, CO0621/x, COO700/x und CO0701/x) auf die Werkseinstellungen für den gewählten Steuermodus zurückgesetzt.

- Drive Unit sorgfältig auf die Communication Unit setzen und mittels der 4 Schrauben befestigen.
- Regler sperren: Klemme RFR auf LOW-Pegel setzen bzw. Kontaktöffnen.

#### • Spannungsversorgung des Frequenzumrichters einschalten.

Hinweise zu einigen Betriebszuständen erhalten Sie schnell über die zweifarbige LED-Anzeige auf der Geräteoberseite.

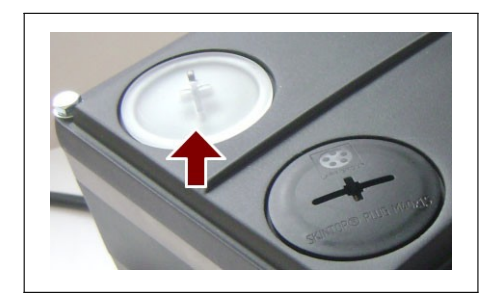

| Grün<br>"DRIVE"                     | Rot<br>"DRIVE"        | Beschreibung                                                                                                    | <b>Gerätezustand</b><br>(Anzeige in <u>C00137</u> ) |
|-------------------------------------|-----------------------|----------------------------------------------------------------------------------------------------|-----------------------------------------------------|
| AUS                                 | AUS                   | AUS oder Initialisierung aktiv                                                                                                   | Init                                                |
|                                     | AUS                   | Sicher abgeschaltetes Moment aktiv                                                                                               | SafeTorqueOff                                       |
|                                     | AUS                   | Gerät ist einschaltbereit                                                                                                    | ReadyToSwitchOn                                     |
|                                     | AUS                   | Gerät ist eingeschaltet                                                                                                    | SwitchedOn                                          |
|                                     | AUS                   | Motordatenidentifikation/Betrieb                                                                                                 | OperationEnabled                                    |
|                                     | J                     | Der Frequenzumrichter ist einschaltbereit,<br>einge- schaltet bzw. der Betrieb ist<br>freigegeben und es liegt eine Warnung vor. |                                                     |
| AUS                                 |                       | Störung aktiv                                                                                                    | Trouble                                             |
| AUS                                 |                       | Fehler aktiv                                                                                                    | Fault                                               |
| <b>Legende</b><br>Die verwendeten S | ymbole zur Darstell   | ung der LED-Zustände haben folgende Bedeutu                                                                                      | ng:                                                 |
|                                     | LED blitzt ca. alle 3 | 3 Sekunden einmal kurzzeitig auf (slow flash)                                                                                    |                                                     |
|                                     | LED blitzt ca. alle : | 1.25 Sekunden einmal kurzzeitig auf (flash)                                                                                      |                                                     |
|                                     | LED blitzt ca. alle : | 1.25 Sekunden zweimal kurzzeitig auf (double f                                                                                   | lash)                                               |
|                                     | LED blinkt im 1-Se    | kunden-Takt                                                                                                    |                                                     |
|                                     | LED ist dauerhaft     | an                                                                                                    |                                                     |

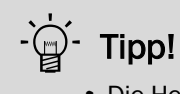

• Die Helligkeit der grünen LED über Bit 0 und Bit 1 in <u>C00143</u> reduzieren, wenn das grüne Licht für Ihre Anwendung zu hell und oder störend ist.

• Abdeckkappe der Diagnoseschnittstelle auf der Geräteoberseite entfernen und USB-Diagnoseadapter an die Diagnoseschnittstelle anschließen.

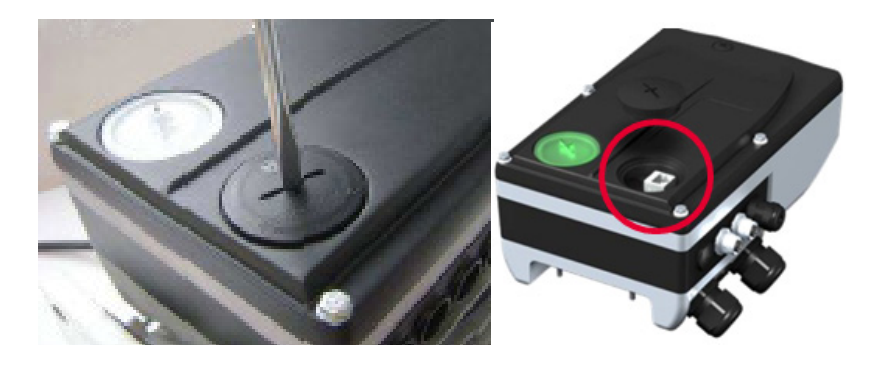

• USB-Diagnoseadapter mit dem PC über einen freien USB-Portverbinden.

### 4. »Emotron EASY Starter«

### 4.1 Voraussetzungen für den »Emotron EASY Starter«

Für die Inbetriebnahme benötigen Sie

- einen PC mit folgenden Systemvoraussetzungen:
  - Prozessor ab 1.4 GHz
  - mindestens 512 MB Arbeitsspeicher und 650 MB freie Festplattenkapazität
  - Betriebssystem Microsoft<sup>®</sup> Windows<sup>®</sup> 2000 (ab Service-Pack 2), Windows<sup>®</sup> XP oder Windows<sup>®</sup> 7.
- die Emotron PC-Software »Emotron EASY Starter«
- für den zu benutzenden Frequenzumrichter die aktuelle Gerätebeschreibungsdatei, diese kann mit dem »Emotron Package Manager« vom Server geladen werden
- eine Verbindung zum Frequenzumrichter (über die Diagnoseschnittstelle mit dem Emotron Diagnoseadapter oder über den CANopen-Bus )

· 河 - Tipp!

So bekommen bzw. aktualisieren Sie die Software »Emotron EASY Starter«:

• Download aus dem Internet: Der »Emotron EASY Starter« wird kostenlos im Internet zur Verfügung gestellt:

<u>http://easystarter.emotron.com</u> → Download

### 4.2 Verbinden des »Emotron EASY Starter« mit dem CDN

Mit dem »Emotron EASY Starter« ist eine schnelle Inbetriebnahme des Frequenzumrichters auf Basis der Werkseinstellung der Parameter möglich. Die vorgenommenen Parametereinstellungen können anschließend netzausfallsicher im Frequenzumrichter gespeichert werden.

## Hinweis!

Beachten Sie alle erforderlichen Sicherheitsmaßnahmen, die unter Punkt 2.1 genannt wurden, bevor Sie die folgenden Inbetriebnahmeschritte durchführen und das Gerät einschalten!

- Emotron EASY Starter« zum Parametrieren öffnen
- Sie wählen nach dem Start des PC-Programmes Schnittstelle aus, mit der Sie die Verbindung herstellen wollen und bestätigen mit Einfügen. Der Frequenzumrichter verfügt serienmäßig über eine RJ69 Diagnoseschnittstelle, für die Verbindung mit dem PC benötigen Sie einen Emotron USB-Diagnose-Adapter.
- Das PC-Programm baut die Verbindung auf. Nach erfolgreicher Verbindung mit dem Frequenzumrichter werden alle Parameter ausgelesen.

Inbetriebnahme CDN mit »Emotron EASY Starter«

| Emotron EASY Starter V1.9.1.75 | 54 SP1 (InternalTest)                                                                                                    | _ 🗆 🛛 |
|--------------------------------|----------------------------------------------------------------------------------------------------|-------|
|                                | · • • • • • • • • • • • • • • • • • • •                                                                                                    | 🖳 · 🕗 |
| Typ Adresspfad                 | 🖾 Geräte hinzufügen 🛛 🔀                                                                                                    |       |
|                                | Bite wählen Sie einen Kommunikationspfad:<br>Verbindung<br>Verbindung<br>USB - Diagnosis via adapter 01-6204-00<br>USB - USB wiht module 01-6180-00<br>USB - CAN via adapter 01-6205-00<br>PROFINET / EtherNet/IP<br>WLAN - WLAN with module 01-6203-00 |       |
|                                | OPC Diagnostics Server  Es sind keine weiteren Einstellungen erforderlich.                                                                                                    |       |
| 🎨 · 🏘 🚷 🔥                      | V Nach dem Einfügen schließen Einfügen Schließen                                                                                                    |       |
|                                |                                                                                                    |       |

### 4.3 Funktionen des »Emotron EASY Starter«

• Der verbundene Frequenzumrichter wird auf der linken Seite im Programmfenster angezeigt. Rechts sind die Registerkarte "Diagnose", "Parameterliste", "User Menü" und "Trend" zu finden.

| Emotron EASY Starter V1.9.1.7554        | 4 SP1 (InternalTest) - CDN40 motormount CAN standard IO - |
|-----------------------------------------|-----------------------------------------------------------|
| 🗄 🛃 🔹 👘 👘                               | 🚚 🏟 🖳 📮 🔚 🙀 类 🏠 💕                                         |
| Typ Adresspfad                          | Diagnose Parameterliste User Menü Trend                   |
| CDN40 motormount CAN st Dignose-Adapter | 🕅 🛅 📅 🔟                                                   |

• Auf der Reiterkarte "Diagnose" werden die wichtigsten Parameter angezeigt.

| Diagnose Parameterliste | User Menü Trend    |              |                            |                       |                      |                                |
|-------------------------|--------------------|--------------|----------------------------|-----------------------|----------------------|--------------------------------|
| 🐜 💷 🚠                   | 1/0                |              |                            |                       |                      |                                |
| Zwischenkreisspannung   | C 596              | V            | Gerätezustand              | C SwitchedON [4]      |                      |                                |
|                         |                    |              | Ready                      | 0                     | Kühlkörpertemperatur | Geräteauslastung (lxt)         |
|                         |                    |              | Reglerfreigabe aktiv       |                       | ∩=100                | 1;                             |
|                         |                    |              | ActSpeedIsZero             | 0                     |                      |                                |
| Drehzahlsollwert        | C 0                | min-1        | Antrieb betriebsbereit     |                       | U - 50               |                                |
| Drehzahlistwert         | C 0                | min-1        | Einschaltsperre            |                       | ∎ ≞ <sub>0</sub>     | 0                              |
| Drehmomentensollwert    | 0,00               | Nm           | QuickStop                  |                       | C 23 °C              | C 0,00 %                       |
| Drehmomentenistwert     | C 0,00             | Nm           | SafeTorqueOff              |                       |                      |                                |
| Motorspannung           | C 0                | V            | PowerDisabled              | $\bigcirc$            |                      | Thermische Motorbelast. (I²xt) |
| Motorstrom              | C 0,00             | A            | Warning                    |                       |                      | 12                             |
|                         |                    |              | Speichermodul fehlt        |                       |                      |                                |
|                         |                    |              | Fail                       |                       |                      |                                |
| Applikation             | C Stellantrieb-Dre | hzahl (1000) | Zustandsbestimmender Fe    | 00.0000.00000         |                      | 0                              |
| Motorregelung           | C VFCplus: U/f lin | ear (6)      |                            |                       |                      | C 0,00 %                       |
|                         |                    |              | Ursache für Reglersperre   | C 0x2020              |                      |                                |
|                         |                    |              | Ursache für Schnellhalt Q  | C 0x0000              |                      |                                |
|                         |                    |              | Betriebsstundenzähler      | C 0:05:37:03 d:h:m:s  |                      |                                |
|                         |                    |              | Netzeinschaltstundenzähler | C 19:20:59:03 dihimis |                      |                                |

• Im Monitorfenster können max. 8 selbstdefinierte Parametern angezeigt werden. Per Drag & Drop ziehen Sie die gewünschte Codestelle aus der Parameterliste oder der Reiterkarte "Diagnose" auf die gewünschte Position im Monitorfenster.

Inbetriebnahme CDN mit »Emotron EASY Starter«

| Ausgangsfrequenz 🛛 🕫 🗖 | Zwischenkreisspannung 🛛 🕞 🗖 | Motorstrom 🕼 🗆    | MCTRL: Drehzahlistwert 🛛 🕫 🗖 | MCTRL: Drehzahlsollwert 🛛 🕫 🗖 | Zustandsbestimmender F., 🕼 🗆 | Gerätezustand 🕼 🗆       |
|------------------------|-----------------------------|-------------------|------------------------------|-------------------------------|------------------------------|-------------------------|
| 10,00<br><sub>Hz</sub> | 584 <sub>v</sub>            | 6,63 <sub>A</sub> | 300<br>min-1                 | 300<br>min-1                  | 00.0000.00000                | OperationEnabl<br>e [5] |

• Zustand der Freigabe des Frequenzumrichters wird unter dem Anzeigebereich farbig dargestellt. Regler freigegeben – Regler gesperrt

| 🚢 Emotron EAS       | Y Starter V1.9.1.7554 SP1                                   | (InternalTest) - CDN4   | 0 motormount 0      | AN standard IO -  | Diagnose-Adapter           |                        |
|---------------------|-------------------------------------------------------------|-------------------------|---------------------|-------------------|----------------------------|------------------------|
| -2 🛃 ᢀ              | - 💫 🍂 🚚                                                     | 🗑 🐺 🐺 📮                 | I 🖾 😽               | 🌊 ᡝ 😭             |                            | · ?                    |
| Adresspfad          |                                                             | Diagnose Parameterliste | User Menü Trend     |                   |                            |                        |
| Ciagnose-Adapter    |                                                             | 🚠 🔝 🖍                   | 110                 |                   |                            |                        |
|                     |                                                             | Zwischenkreisspannung   | C 601               | V                 | Gerätezustand              | C OperationEnab        |
|                     |                                                             |                         |                     |                   | Ready                      | 0                      |
|                     |                                                             |                         |                     |                   | Reglerfreigabe aktiv       | 0                      |
|                     |                                                             |                         |                     |                   | ActSpeedIsZero             | 0                      |
|                     |                                                             | Drehzahlsollwert        | C 0                 | min-1             | Antrieb betriebsbereit     | •                      |
|                     |                                                             | Drehzahlistwert         | C 0                 | min-1             | Einschaltsperre            | •                      |
|                     |                                                             | Drehmomentensollwert    | C 0,00              | Nm                | QuickStop                  | •                      |
|                     |                                                             | Drehmomentenistwert     | C 0,00              | Nm                | SafeTorqueOff              | •                      |
| <                   | >                                                           | Motorspannung           | <b>C</b> 0          | V                 | PowerDisabled              | 0                      |
| Typ:<br>Adresspfad: | CDN40 motormount CAN standard IO<br>Diagnose-Adapter        | Motorstrom              | C 0,03              | A                 | Warning                    | •                      |
| Bezeichnung:        | 9000                                                        |                         |                     |                   | Speichermodul fehlt        | •                      |
| Bus-Server:         | OPC Diagnostics Server<br>CDN40mstormountCANistandardID, 09 |                         |                     |                   | Fail                       | •                      |
| deratebeschreibung. | CD1440III00IIII00IIICAR4standardiO_00                       | Applikation             | C Stellantrieb-Dreh | zahl (1000)       | Zustandsbestimmender Fe    | C 00.0000.00000        |
|                     |                                                             | Motorregelung           | C VFCplus: U/f line | ear [6]           |                            |                        |
| ę.                  | 🔆 🐫 📃 🗗                                                     | <                       |                     |                   | U                          | C 0                    |
|                     |                                                             | 🔊 Realer freigegeben    |                     |                   |                            |                        |
| Ausgangsfrequ 🕞 🗆   | Zwischenkreis 🗊 🗖 Motorstrom                                | MCTRL: Drehz.           | MCTRL: Drehz        | 📧 🗆 Zustandsbesti | 🕫 🗖 Gerätezustand 🛛 🕫 🗖    | 07 🗆                   |
| 0,00<br>Hz          | 601 <sub>V</sub> 0,0                                        | A = 0                   | 1 0<br>1 min        | -1 00.0000        | .0 Operation<br>Enable [5] | Drag&Drop<br>Parameter |

• Aktuellen Parametersatz vom Gerät auslesen und als Datei speichern (\*.gdc)

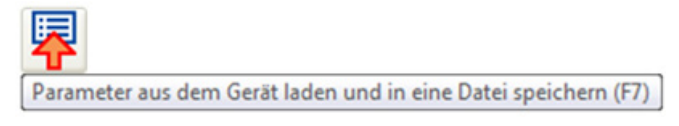

• Parametersatz zum Gerät übertragen - Mit diesem Befehl werden die aktuellen Parametereinstellungen im Frequenzumrichter mit den Parametereinstellungen des »Emotron EASY Starter« überschrieben.

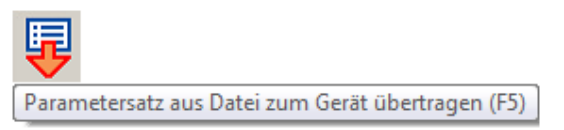

• Parametereinstellungen netzausfallsicher speichern - Damit im Gerät vorgenommene Parametereinstellungen nicht durch ein Netzschalten verloren gehen, müssen Sie den Parametersatz explizit im Gerät netzausfallsicher speichern.

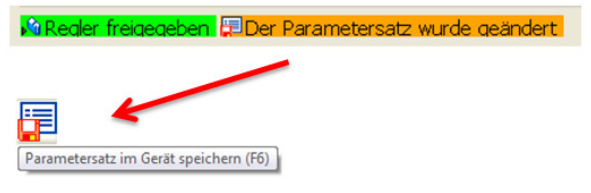

Frequenzumrichter freigeben

Die Freigabe kann nur erfolgen, wenn der Frequenzumrichter an Netzspannung angeschlossen ist und keine Fehler anstehen

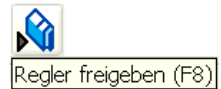

• Frequenzumrichter sperren

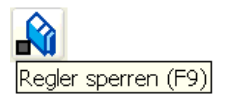

1

• Handsteuerung aktivieren Sperren Sie den Frequenzumrichter (F9), öffnen Sie den Dialog "Handsteuerung

| 2<br>Handst | euerung (Strg        | + M)             |          |
|-------------|----------------------|------------------|----------|
| 🛥 Manuel    | lle Motor Dre        | ehrichtungsk     | on 🔀     |
| ▶           | Drehzahl<br>Laufzeit | 20,00 %<br>30 \$ | <b>v</b> |
| Betriebsbe  | reit                 |                  |          |

• Blassgelb dargestellte Werte sind schreibgeschützt (nur lesen) und können nicht geändert werden. Das Symbol in der ersten Spalte zeigt das der Wert nicht der Werkseinstellung entspricht.

|   | Code | Subcode | Name                        | Value          | Unit |
|---|------|---------|-----------------------------|----------------|------|
|   | 51   | 0       | MCTRL: Actual speed value   | 0              | rpm  |
|   | 53   | 0       | DC-bus voltage              | 599            | v    |
|   | 54   | 0       | Motor current               | 0.00           | A    |
|   | 61   | 0       | Heatsink temperature        | 21             | °C   |
|   | 137  | 0       | Device state                | SwitchedOn [4] |      |
|   | 166  | 3       | Mess error state            | No error       | 1    |
|   | 11   | 0       | Appl.: Reference speed      | 1500           | rpm  |
|   | 39   | 1       | Fixed setpoint 1            | 40.00          | %    |
|   | 39   | 2       | Fixed setpoint 2            | 60.00          | X.   |
| 邂 | 12   | 0       | Accel. time - main setpoint | 60.000         | s    |
|   | 13   | 0       | Decel. time - main setpoint | 2.000          | s    |

 Mit dem »Emotron EASY Starter« können Störungen während der Inbetriebnahme komfortabel erkannt und beseitigt werden. Gehen Sie folgendermaßen vor:
 Überprüfen Sie, ob im »Emotron EASY Starter« Fehlermeldungen angezeigt werden. Fehlermeldungen werden an mehreren Stellen angezeigt, z.B. unter der Reiterkarte Diagnose oder in einer übersichtlichen Tabelle im Logbuch, welches unter der Reiterkarte Diagnose mit der Schaltfläche "Logbuch" erreicht wird.

| Diagnose Paramete                    | erliste User Menü Tre       | end                                     |                   |              |                  |               |        |           |
|--------------------------------------|-----------------------------|-----------------------------------------|-------------------|--------------|------------------|---------------|--------|-----------|
|                                      | <b>1</b> 10                 |                                         |                   |              |                  |               |        |           |
|                                      |                             |                                         |                   |              |                  |               |        |           |
| Diagnose Parameterliste              | User Menü Trend             |                                         |                   |              |                  |               |        |           |
| 🕅 🔝 🚮                                | 1/0                         |                                         |                   |              |                  |               |        |           |
| Zwischenkreisspannung                | C 599 V                     | G                                       | erätezustand      | 0            | Fault [8]        | >             |        |           |
|                                      |                             | R                                       | eady              | C            | )                |               |        |           |
|                                      |                             | R                                       | eglerfreigabe ak  | tiv 🔘        |                  |               |        |           |
|                                      |                             | А                                       | ctSpeedIsZero     | (            |                  |               |        |           |
| Drehzahlsollwert                     | C 0 mir                     | n-1 A                                   | ntrieb betriebsbe | reit 🔘       |                  |               |        |           |
| Drehzahlistwert                      | C 0 mir                     | n-1 E                                   | inschaltsperre    | C            |                  |               |        |           |
| Drehmomentensollwert                 | C 0,00 Nn                   | n Q                                     | uickStop          | C            |                  |               |        |           |
| Drehmomentenistwert                  | C 0,00 Nn                   | n S                                     | afeTorqueOff      | C            |                  |               |        |           |
| Motorspannung                        | C 0 V                       | P                                       | owerDisabled      | C            | )                |               |        |           |
| Motorstrom                           | <b>C</b> 0,03 A             | ~                                       | /arning           | C            |                  |               |        |           |
|                                      |                             | S                                       | peichermodul fei  | alt 🔘        |                  |               |        |           |
|                                      |                             | E.                                      | ail               | C            | $\triangleright$ |               |        |           |
|                                      |                             |                                         |                   |              |                  |               |        |           |
|                                      |                             |                                         |                   |              |                  |               |        |           |
| Filterkriterien                      | AL 2                        |                                         |                   |              |                  |               |        |           |
| Typ 🗹 Alle                           | Alle                        |                                         |                   |              |                  |               | 1      |           |
| Fehler Impu                          | Issperre Sachgebiet         |                                         | _                 |              |                  |               | 19     | -         |
| ✓ Storung<br>✓ Fehler Sch            | nellhalt                    |                                         |                   |              |                  |               |        |           |
| V Arretierte w<br>Warnung            | amung                       |                                         |                   |              |                  |               | 1      | //        |
| ✓ Information                        |                             | Filter zurücksetzen                     |                   |              |                  |               | -      |           |
|                                      | L Turn L Cardonakiat        | . Eskladard                             |                   | Zeiteteereel | . Fablem mare    | l Anal I      | Diab   | Dia       |
| 3 1 1                                | Fehler Im Motor management/ | enc OC12: I2xt overload -               | brake resistor    | 00475.32.21  | 01.0123.00065    | Ana           | Digit  | Digit     |
| ο 2 🛛 3                              | Fehler Im Motor management/ | enc oU: DC bus overvolta                | ge                | 00161.23.58  | 01.0123.00014    |               |        |           |
|                                      |                             |                                         |                   |              |                  |               |        |           |
|                                      |                             |                                         |                   |              |                  |               |        |           |
|                                      |                             |                                         |                   |              |                  |               |        |           |
| Export                               | öschen Konfigurieren        | >> mehr Details                         | Hilfe zum Fehler  | ]            |                  |               |        |           |
|                                      |                             |                                         |                   |              |                  | Fehler zurück | setzen | Schließen |
| Status <mark>2 Einträge geles</mark> | en, Logbuch wird zyklisch   | <mark>aktualisiert.</mark> , Einschalts | tundenzähler      | 00475.43.39  | )                |               |        | .;;       |

• Fehler zurücksetzen mit dem »Emotron EASY Starter« kann auf der Reiterkarte Diagnose durch Betätigen der Schaltfläche "Fehler zurücksetzen"

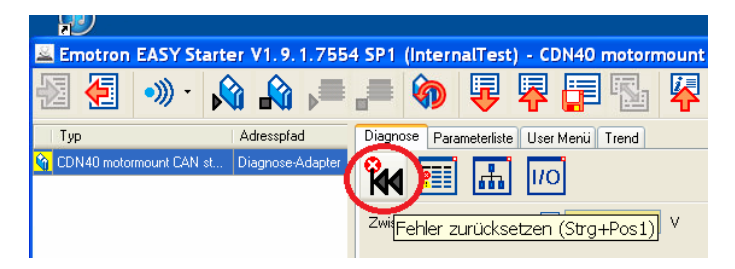

Oder im Anzeigebereich Logbuch unten rechts

| vp 🔽    |           |            | Aktiv                 |                                   |             |               |     |      |      |
|---------|-----------|------------|-----------------------|-----------------------------------|-------------|---------------|-----|------|------|
|         | Alle      |            | Alle                  | ~                                 |             |               |     | 1    |      |
|         | Fehler I  | pulsipere  | Sachgebiet            |                                   |             |               |     | 1    |      |
|         | Stónung   |            | Alle                  | ~                                 |             |               |     | 0    |      |
|         | Fehler S  | chnellhalt |                       |                                   |             |               |     |      |      |
|         | Warker    | s wamung   |                       |                                   |             |               |     | -    | _    |
|         | Informat  | on .       |                       |                                   |             |               | 1   | 22   |      |
|         | Unbeka    | wit        | Filter                | autücksetzen                      |             |               |     |      |      |
| Lid Nr. | Abriu 7.8 | ier Tun    | Sackrahiet            | Enklasterd                        | Zehtennel   | Eshlemaner    | And | Diat | Diak |
| 1       | 1         | Fabler In  | Mater management lanc | OC12 124 overland - brake writter | 00475 32 21 | 01 0123 00065 |     | 1.4  | U.S. |
| 2       | 3         | Fabler In. | Motor management/enc  | oll: DC but overvoltage           | 00161 23 58 | 01 0123 00014 | -   | -    |      |
|         |           |            |                       |                                   |             |               |     | -    | -    |

Oder auf der Reiterkarte **Parameterliste** die Codestelle 2, Subcode 19 auf 1 setzen (C00002:019

| Diagnose Parameterliste User Menii | Frend      |         |                                      |                                     |       |
|------------------------------------|------------|---------|--------------------------------------|-------------------------------------|-------|
| 💋 📇 📴 🖊 fehler                     |            |         | × Alle Parameter 🗸                   |                                     |       |
| E Presidense                       | Codestelle | Subcode | Bezeichnung                          | Wert Eink                           | eit - |
| 🎓 Parameterliste                   |            |         | Fehler rücksetzen                    | Aus / Fertig [0] 🗸 🗸 🗸              |       |
| ± Schnoll-hotriebpahme             | 160        | 1       | Zustandsbestimmender Fehler (16bit)  | Aus / Fertig [0]<br>Ein / Start [1] |       |
| Diagnose                           | 161        |         | Zustanospestimmenden renier (52-bit) | Interpet (2)                        |       |
| Alle Parameter                     | 165        | 1       | Zustandsbestimmender Fehler (String) | Kein Zugriff [5]                    |       |
| Aktueller Betrieb                  | 166        | 1       | Reaktion Zust. Fehler                | Kein Zugriff Reglersperre [6]       |       |
| Einschaltstunden                   | 166        | 2       | Sachgebiet Zust. Fehler              | Motor management/encoder            |       |

 Mit dem »Emotron EASY Starter« kann auf der Reiterkarte Diagnose durch Betätigen der Schaltfläche IO-Diagnose die Zustände der Digitaleingänge und der analogen Ein- und Ausgänge (Option) angezeigt werden. Die vorhandenen Eingänge können durch Anklicken invertiert werden.

| I/O-Diagnose                        |                     |                                   | X                   |
|-------------------------------------|---------------------|-----------------------------------|---------------------|
| X41 Klemme Digitaleingänge DI1, DI2 |                     | X50 Klemme Analogsignale (Option) |                     |
| 2 1 240 🖛                           | Hillsspannung 24V   | 2 1 240 •                         | Hilfsspannung 24V   |
| 2 012 ⊶€ 🔳                          | Digitaler Eingang 2 | 2 Al ↔ C 0.00 mA                  | Analoger Eingang    |
| 1 (õčo <sup>5</sup> o)3 3 GID ⊶     | Bezugspotenzial GND | 1(õõ <sup>5</sup> o)3 3 GA ↔      | Bezugspotenzial GND |
| - 4 011 -→ @ 👧                      | Digitaler Eingang 1 | 4 AU ↔ C 0.00 V                   | Analoger Eingang    |
| * 5 nc. •                           |                     | ° 5 AR ⊶                          | 10/ Referenz        |
| X42 Klemme Digitaleingänge D13, D14 |                     |                                   |                     |
| 1 240 🕶                             | Hillsspannung 24V   |                                   |                     |
| <sup>2</sup> 2 DI4 ↔ @              | Digitaler Eingang 4 |                                   |                     |
|                                     | Bezugspotenzial GND |                                   |                     |
| 4 DI3 ↔ @ 🗌                         | Digitaler Eingang 3 |                                   |                     |
| 4 5 nc. 0                           |                     |                                   |                     |
| X43 Klemme Digitaleingänge D15, D16 |                     |                                   |                     |
| 1 240 🖛                             | Hillsspannung 24V   |                                   |                     |
| 2 DI6                               | Digitaler Eingang 6 |                                   |                     |
| 1 (0 0 <sup>5</sup> 0) 3 3 GID ↔    | Bezugspotenzial GND |                                   |                     |
| ↓ 015 ↔ @ 🗌                         | Digitaler Eingang 5 |                                   |                     |
| 4 5 nc. 0                           |                     |                                   |                     |
|                                     |                     |                                   |                     |
|                                     |                     |                                   |                     |
|                                     |                     |                                   | Schließen           |
|                                     |                     |                                   |                     |

• Trendfunktion zur Analyse

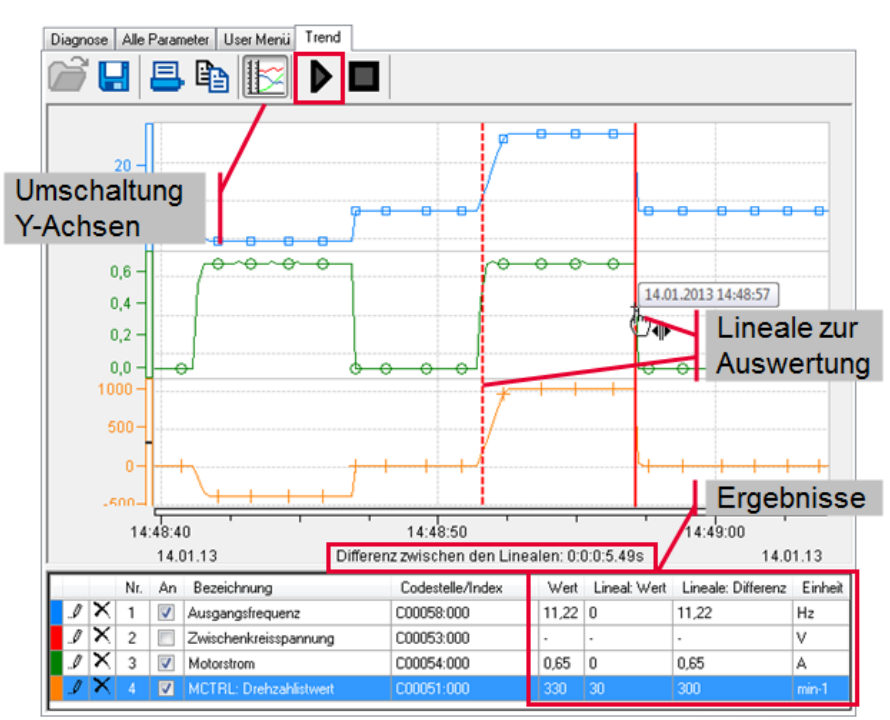

• Optische Ortung aktivieren und dabei die LED der Frequenzumrichter beobachten (LED blink blau)

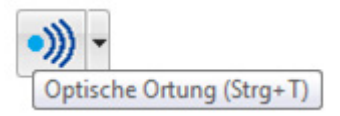

## 5. Parametrieren des CDN

Die Parameter (Codestellen) des CDN haben teilweise Unterparameter (Subcode).

Zum Parametrieren die Reiterkarte Parameterliste wählen.

In der Eingabezeile der Suche können Codestellenbezeichnungen oder auch Codestellen eingegeben werden.

In der linken Anzeigehälfte sind Parametergruppen, in welcher die entsprechend passenden Codestellen zu geordnet sind.

Unter dem Punkt Parameterliste sind alle Parameter aufgelistet.

Im unteren Anzeigebereich werden folgende Informationen des ausgewählten Parameter angezeigt: Codestelle, Subcode, Parameterbezeichnung, aktueller Wert als Text mit angehängtem Dezimalwert, Wert dezimal, Wert hexadezimal und Wert der Werkseinstellung.

| Diagnose Parameterliste User Menü Tren                                                                                                    | ıd                                                                        |                                         |                                                                          |                  |         |
|----------------------------------------------------------------------------------------------------|---------------------------------------------------------------------------|-----------------------------------------|--------------------------------------------------------------------------|------------------|---------|
| 💋 昌 🗈 🖊 Parameter in de                                                                                                    | r aktuellen Lisi                                                          | te suchen                               | Alle Parameter 🔽                                                         |                  |         |
| Parameterliste                                                                                                    | Codestelle                                                                | Subcode                                 | Bezeichnung                                                              | Wert             | Einheit |
| 🎓 Parameterliste                                                                                                    | 2                                                                         | 1                                       | Werkseinstellung laden                                                   | Aus / Fertig [0] |         |
| ∃ Schnellinbetriebnahme                                                                                                    | 2                                                                         | 2                                       | Parametersatz 1 laden                                                    | Aus / Fertig [0] |         |
| Diagnose     Diagnose       | 2                                                                         | 3                                       | Reserviert                                                               | Aus / Fertig [0] |         |
| <br>∃ Gerätebefehle                                                                                                    | 2                                                                         | 4                                       | Reserviert                                                               | Aus / Fertig [0] |         |
| T Applikationen                                                                                                    | 2                                                                         | 5                                       | Reserviert                                                               | Aus / Fertig [0] |         |
| ■ Provide State Stat | 2                                                                         | 6                                       | Reserviert                                                               | Aus / Fertig [0] |         |
| E Drebzahlgeber                                                                                                    | 2                                                                         | 7                                       | Parametersatz 1 speichern                                                | Aus / Fertig [0] |         |
| E Dioitale Klemmen                                                                                                    | 2                                                                         | 8                                       | Reserviert                                                               | Aus / Fertig [0] |         |
|                                                                                                    | 2                                                                         | 9                                       | Reserviert                                                               | Aus / Fertig [0] |         |
|                                                                                                    | 2                                                                         | 10                                      | Reserviert                                                               | Aus / Fertig [0] |         |
|                                                                                                    | 2                                                                         | 11                                      | Alle Parametersätze speichern                                            | Aus / Fertig [0] |         |
| + Funktionsblocke                                                                                                    | 2                                                                         | 12                                      | EPM Daten importieren                                                    | Aus / Fertig [0] |         |
| User-Menu Konfiguration                                                                                                    | 2                                                                         | 13                                      | Reserviert                                                               | Aus / Fertig [0] |         |
| Oberwachungen                                                                                                    | 2                                                                         | 14                                      | Reserviert                                                               | Aus / Fertig [0] |         |
| ⊥ Logbuch Konfiguration                                                                                                    | 2                                                                         | 15                                      | Reserviert                                                               | Aus / Fertig [0] |         |
| ∃ Identifikation                                                                                                    | 2                                                                         | 16                                      | Antriebsregler freigeben                                                 | Ein / Start [1]  |         |
| ∃ CAN                                                                                                    | 2                                                                         | 17                                      | Schnellhalt aktivieren                                                   | Aus / Fertig [0] |         |
|                                                                                                    | 2                                                                         | 18                                      | Reserviert                                                               | Aus / Fertig [0] |         |
|                                                                                                    | 2                                                                         | 19                                      | Fehler rücksetzen                                                        | Aus / Fertig [0] |         |
|                                                                                                    | 2                                                                         | 20                                      | Reserviert                                                               | Aus / Fertig [0] |         |
|                                                                                                    | 2                                                                         | 21                                      | Logbuch löschen                                                          | Aus / Fertin I01 |         |
| CC<br>W4<br>Pro<br>Ro<br>Ro<br>W4                                                                                                    | IOOO2:001 W<br>ert:<br>hwert dezimal:<br>hwert hexade:<br>erkseinstellung | <b>Verkseinste</b><br>:<br>zimal:<br>j: | I <b>lung laden</b><br>Aus / Fertig [0]<br>0<br>0x00<br>Aus / Fertig [0] |                  |         |

Nachfolgend werden wichtige Parameter erläutert.

5.1 Werkseinstellungen (<u>C00002:001</u>) – Werkseinstellungen laden

Beginnen Sie die Erstinbetriebnahme mit dem Laden der Werkseinstellungen in dem Sie den Wert der Codestelle <u>C00002</u>, Subcode 1 auf 1 setzen.

### 5.2 Motorregelung (<u>C00006</u>) - die gewünschte Motorregelung auswählen

## Hinweis!

In Werkseinstellung ist in <u>COOOO6</u> als Motorregelung die U/f-Kennliniensteuerung (VFCplus) mit linearer Kennlinie eingestellt.

- Die U/f-Kennliniensteuerung (VFCplus) ist eine Motorregelung für klassische Frequenzumrichter-Anwendungen auf der Basis eines einfachen und robusten Regelverfahrens für den Betrieb von Maschinen mit linearem oder quadratischem Lastmomentverlauf (z. B. Lüfter).
- Die Parametereinstellungen sind so voreingestellt, dass bei leistungsmäßig passender Zuordnung von Frequenzumrichter und 50 Hz-Asynchronmaschine der Frequenzumrichter ohne weiteren Parametrierungsaufwand sofort betriebsbereit ist und der Motor zufriedenstellend arbeitet.

Um die Auswahl der Motorregelung zu erleichtern, sind in der folgenden Tabelle Empfehlungen und Alternativen zu Standardanwendungen aufgelistet.

| Anwendung                                                                                                   | Motorr<br>blau =<br>grau = | <b>Motorregelung (COO006)</b><br>blau = mit Drehzahlrückführung<br>grau = Alternative |  |  |  |
|----------------------------------------------------------------------------------------------------|----------------------------|---------------------------------------------------------------------------------------|--|--|--|
| mit konstanter Belastung                                                                                    | 6                          | VFCplus: U/f linear                                                                   |  |  |  |
|                                                                                                    | 7                          | VFCplus: U/f linear + Geber                                                           |  |  |  |
|                                                                                                    | 4                          | SLVC: Vectorregelung                                                                  |  |  |  |
|                                                                                                    | 11                         | VFCplusEco: U/f energiesparend                                                        |  |  |  |
| mit stark wechselnden Lasten                                                                                | 6                          | VFCplus: U/f linear                                                                   |  |  |  |
|                                                                                                    | 7                          | VFCplus: U/f linear + Geber                                                           |  |  |  |
|                                                                                                    | 4                          | SLVC: Vectorregelung                                                                  |  |  |  |
| mit Schweranlauf                                                                                            |                            | SLVC: Vectorregelung                                                                  |  |  |  |
|                                                                                                    | 7                          | VFCplus: U/f linear + Geber                                                           |  |  |  |
|                                                                                                    | 6                          | VFCplus: U/f linear                                                                   |  |  |  |
| mit Drehzahlregelung (Drehzahlrückführung)                                                                  | 7                          | VFCplus: U/f linear + Geber                                                           |  |  |  |
| Begrenzung des Drehmoments                                                                                  | 4                          | SLVC: Vectorregelung                                                                  |  |  |  |
| mit Drehmomentbegrenzung (Leistungsregelung)                                                                | 6                          | VFCplus: U/f linear                                                                   |  |  |  |
|                                                                                                    | 7                          | VFCplus: U/f linear + Geber                                                           |  |  |  |
|                                                                                                    | 4                          | SLVC: Vectorregelung                                                                  |  |  |  |
| Drehstrom-Reluktanzmotor/-Verschiebeankermotor/-Motor<br>mit fest zugeordneter Frequenz-/Spannungskennlinie | 6                          | VFCplus: U/f linear                                                                   |  |  |  |
| Synchronmaschine                                                                                            | 3                          | SLPSM: Sensorlose PSM                                                                 |  |  |  |
| Pumpen- und Lüfterantriebe mit quadratischer                                                                | 11                         | VFCplusEco: U/f energiesparend                                                        |  |  |  |
| Lastkennlinie                                                                                               | 8                          | VFCplus: U/f quadr                                                                    |  |  |  |
|                                                                                                    | 4                          | SLVC: Vectorregelung                                                                  |  |  |  |
| horizontale Fördertechnik                                                                                   | 11                         | VFCplusEco: U/f energiesparend                                                        |  |  |  |
|                                                                                                    | 9                          | VFCplus: U/f quadr + Geber                                                            |  |  |  |
|                                                                                                    | 8                          | VFCplus: U/f quadr                                                                    |  |  |  |
|                                                                                                    | 4                          | SLVC: Vectorregelung                                                                  |  |  |  |
|                                                                                                    |                            |                                                                                       |  |  |  |

### 5.3 Motordaten und Identifikationslauf (nur für Asynchronmotor)

## 1 Hinweis!

- Insbesondere f
  ür die sensorlose Vectorregelung ist eine Parametrierung der Motordaten erforderlich. Zu den Motordaten geh
  ören die Daten des Motortypenschildes sowie die Daten des Motorersatzschaltbildes.
- Vor der Erstinbetriebnahme der sensorlosen Vectorregelung (SLVC) wird die Motorparameter-Identifikation dringend empfohlen.
- Wir empfehlen zur Verbesserung der Rundlaufgüte zunächst die Motorparameter-Identifikation des Motors durchzuführen. Im Anschluss können dann die Motorparameter manuell angepasst werden. Zur Verbesserung der Rundlaufgüte gehört, dass die Wechselrichterfehlerkennlinie auf das Antriebssystem abgeglichen ist und der Motorleitungswiderstand bekannt ist. Beide Faktoren werden im Verlauf der Motorparameter-Identifikation ermittelt.
- Die Motorparameter-Identifikation nur bei kaltem Motor durchführen!
- Die Lastmaschine kann angekoppelt bleiben. Vorhandene Haltebremsen können in der Bremsstellung verbleiben.
- Bei leerlaufendem Motor kann ein kleiner Winkelversatz an der Motorwelle auftreten.
- Zur Identifikation des Ständerwiderstands wird die Amplitude des Motor-Bemessungsstroms (<u>C00088</u>) eingeprägt. Ist der Motor-Bemessungsstrom kleiner als 60 % des Umrichternennstroms, so werden mindestens 60 % des Umrichternennstroms eingeprägt, um eine ausreichende Genauigkeit bei der Motorparameter-Identifikati- on zu gewährleisten.

## 1 Hinweis!

Der Vorgang der Motorparameter-Identifikation wird vom Antriebsregler möglicherweise vorzeitig abgebrochen, wenn ein Sondermotor (z. B. Mittelfrequenzmotor) verwendet wird oder ein großer Unterschied zwischen Umrichter- und Motorleistung vorhanden ist.

Eine weitere Ursache für den Abbruch der Motor-Parameteridentifikation kann die Inplausibilität der eingegebenen Typenschilddaten sein, z. B. bei Eingabe der Motorleistung von P = 0 kW.

## A Gefahr!

Während der Motorparameter-Identifikation wird der Motor über die Ausgänge U, V und W des Antriebsreglers bestromt!

### Stopp!

Ein Abbruch der Motorparameter-Identifikation kann ein instabiles Verhalten des Antriebs hervorrufen!

#### Gehen Sie wie folgt vor:

Unter "Motorregelung"  $\rightarrow$  "Motordaten" finden Sie alle relevanten Codestellen zum Parametrieren der Motordaten vom Motortypenschild montierten Motor.

- 1. Sofern der Frequenzumrichter freigegeben ist, den Frequenzumrichter sperren,
  - Regler sperren (F9), Codestelle <u>C00002/16</u> oder mit LOW-Signal an Klemme RFR.
- 2. Warten, bis der Antrieb steht.
- 3. Typenschilddaten in folgende Codestellen übertragen:
  - <u>C00081</u>: Motor-Bemessungsleistung
  - <u>C00087</u>: Motor-Bemessungsdrehzahl
  - <u>C00088</u>: Motor-Bemessungsstrom (entsprechend der Schaltungsart)
  - <u>C00089</u>: Motor-Bemessungsfrequenz (entsprechend der Schaltungsart)
  - <u>C00090</u>: Motor-Bemessungsspannung (entsprechend der Schaltungsart)
  - <u>C00091</u>: Motor cos phi
- 4. Mit Gerätebefehl <u>C00002/23</u> die Motorparameter-Identifikation starten nur für Asynchronmotoren.
- 5. Frequenzumrichter wieder freigegeben.

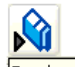

Regler freigeben (F8), Codestelle C00002/16 oder High-Signal an Klemme RFR.

- Die Motorparameter-Identifikation startet.
- Die Dauer der Motorparameter-Identifikation beträgt ca. 30 s.
- Die Identifikation ist beendet, wenn in <u>C00002/23</u> die Meldung "O: Aus / Fertig" erscheint.
- 6. Frequenzumrichter wieder sperren.

Mit dem Gerätebefehl "Motorparameter identifizieren" (<u>C00002/23</u>) lassen sich die Wechselrichterkennlinie, die Einflüsse der Motorleitung und die in der folgenden Tabelle aufgeführten Motorparameter automatisch identifizieren:

| Parameter     | Info                          | ASM | PSM |
|---------------|-------------------------------|-----|-----|
| <u>C00015</u> | U/f-Eckfrequenz               |     |     |
| <u>C00016</u> | U <sub>min</sub> -Anhebung    |     |     |
| <u>C00021</u> | Schlupfkompensation           |     |     |
| <u>C00084</u> | Motor-Statorwiderstand        |     |     |
| <u>C00085</u> | Motor-Statorstreuinduktivität |     |     |
| <u>C00092</u> | Motor-Hauptfeldinduktivität   |     |     |
| <u>C00095</u> | Motor-Magnetisierungsstrom    |     |     |

#### Motordaten manuell anpassen

Wir empfehlen zur Verbesserung der Rundlaufgüte zunächst die Motorparameter-Identifikation des Motors durchzuführen. Im Anschluss können dann die Motorparameter manuell angepasst werden. Zur Verbesserung der Rundlaufgüte gehört, dass die Wechselrichterfehlerkennlinie auf das Antriebssystem abgeglichen ist und der Motorleitungswiderstand bekannt ist. Beide Faktoren werden im Verlauf der Motorparameter-Identifikation ermittelt.

#### Empfehlungen für folgende Einsatzfälle

Wenn Frequenzumrichter und Motor zueinander leistungsmäßig stark unterschiedlich sind: Die Imax-Grenze (motorisch) in <u>C00022</u> auf den zweifachen Motorbemessungsstrom einstellen.

Bei Forderung eines hohen Anlaufmomentes:

Im Motorleerlauf die Umin-Anhebung in  $\underline{C00016}$  so einstellen, dass bei einer Drehfeldfrequenz von f = 3 Hz (Anzeige in  $\underline{C00058}$ ) der Motorbemessungsstrom fließt.

Wenn bei kleinen Drehzahlen und ohne Rückführung ein hohes Drehmoment zur Verfügung stehen soll:

In <u>C00006</u> als Motorregelung die "Sensorlose Vectorregelung (SLVC)" auswählen.

| Parameter       | Info                              | ASM | PSM |
|-----------------|-----------------------------------|-----|-----|
| <u>C00084</u>   | Motor-Statorwiderstand            |     |     |
| <u>C00085</u>   | Motor-Statorstreuinduktivität     |     |     |
| <u>C00095</u>   | Motor-Magnetisierungsstrom        |     |     |
| <u>C00092</u>   | Motor-Hauptfeldinduktivität       |     |     |
| <u>C00015</u>   | VFC: U/f-Eckfrequenz              |     |     |
| <u>C00021</u>   | Schlupfkompensation               |     |     |
| <u>C00075</u>   | Vp Stromregler                    |     |     |
| <u>C00076</u>   | Ti Stromregler                    |     |     |
| <u>C00273</u>   | Massenträgheitsmoment             |     |     |
| <u>C00016</u>   | VFC: Umin-Anhebung                |     |     |
| <u>C00070/3</u> | SLPSM: Vp Drehzahlregler          |     |     |
| <u>C00071/3</u> | SLPSM: Ti Drehzahlregler          |     |     |
| <u>C00011</u>   | Appl.: Bezugsdrehzahl             |     |     |
| <u>C00022</u>   | Imax motorisch                    |     |     |
| <u>C00982</u>   | VFC-ECO: Rampe Spannungsabsenkung |     |     |
| <u>C00073</u>   | Vp Imax-Regler                    |     |     |

 Prinzipiell kann ein Synchronmotor ohne Drehzahlrückführung auch mit der Regelungsart <u>U/f- Kennliniensteuerung (VFCplus)</u> betrieben werden. Entsprechend haben Parameter für diese Regelungsart (z. B. U/f-Eckfrequenz) bei Synchronmotoren auch einen Einfluss. **5.4** Steuermodus (<u>C00007</u>) - den gewünschten Steuermodus auswählen – so wie in Kapitel 3.1 verdrahtet.

In der folgenden Tabelle sind die vorkonfigurierte Steuermodi erläutert.

|                         | Belegung der digitalen Klemmen                                                                            |                            |                      |                   |            |  |
|-------------------------|----------------------------------------------------------------------------------------------------|----------------------------|----------------------|-------------------|------------|--|
| Steuermodus C00007      | DI1                                                                                                    | DI2                        | DI3                  | DI4               | DI5        |  |
| Klemmen 0               | JOG 1/3                                                                                                   | JOG 2/3                    | DCB                  | Cw/Ccw            | BrkRelease |  |
| Klemmen 2               | JOG 1/3                                                                                                   | JOG 2/3                    | QSP                  | Cw/Ccw            | BrkRelease |  |
| Klemmen 11              | Cw/Ccw                                                                                                    | DCB                        | MPotUp               | MPotDown          | BrkRelease |  |
| Klemmen 16              | JOG 1/3                                                                                                   | JOG 2/3                    | Cw/QSP               | Ccw/QSP           | BrkRelease |  |
| Verwendete Abkürzungen: |                                                                                                    |                            |                      |                   |            |  |
| JOG                     | Auswahl der in COC                                                                                        | 039/13 parametr            | ierten Festsollwerte | 13                |            |  |
| DCB                     | Manuelle Gleichstr                                                                                        | ombremsung                 |                      |                   |            |  |
| Cw/Ccw                  | Rechtslauf/Linksla                                                                                        | uf                         |                      |                   |            |  |
| QSP                     | Schnellhalt                                                                                               |                            |                      |                   |            |  |
| MPotUp                  | Motorpotentiomete                                                                                         | er: Drehzahl erhöhen       |                      |                   |            |  |
| MPotDown                | Motorpotentiomete                                                                                         | er: Drehzahl verringe      | rn                   |                   |            |  |
| Cw/QSP                  | Drahtbruchsichere                                                                                         | Vorgabe der Drehric        | htung in Verbindung  | g mit Schnellhalt |            |  |
| Ccw/QSP                 |                                                                                                    |                            |                      |                   |            |  |
| BrkRelease              | Haltebremse manuell lüften<br>• In Werkseinstellung ist die Bremsensteuerung ausgeschaltet (nicht aktiv). |                            |                      |                   |            |  |
|                         | 🗌 Betriebsmod                                                                                             | us in <u>CO2580 einste</u> | ellen.               |                   |            |  |

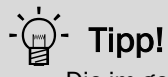

Die im gewählten Steuermodus vorkonfigurierte I/O-Anbindung können Sie über Konfigurationsparameter ändern.

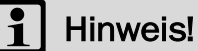

Wenn Sie die vorkonfigurierte Belegung der digitalen und analogen Ein-/ Ausgangsklemmen ändern, liegt eine anwenderdefinierte Klemmenbelegung vor. In <u>C00007</u> wird in diesem Fall der Steuermodus "O: Verschaltung abgeändert angezeigt. Wenn Sie in <u>C00007</u> einen anderen Steuermodus auswählen, so werden alle Konfigurationsparameter (<u>C00620/x</u>, <u>C00621/x</u>, <u>C00700/x</u> und <u>C00701/x</u>) auf die Werkseinstellungen für den gewählten Steuermodus zurückgesetzt.

### 5.5 Applikationsparameter

| Para | ameter                                       | Werkseir | nstellung | Info                                                                                                    |  |  |
|------|----------------------------------------------|----------|-----------|----------------------------------------------------------------------------------------------------|--|--|
|      |                                              | Wert     | Einheit   |                                                                                                    |  |  |
| 4    | Hochlaufzeit Hauptsollw.<br>( <u>C00012)</u> | 2.0      | S         | Der Sollwert wird über einen Hochlaufgeber mit linearer<br>Charakteristik geführt. Der Hochlaufgeber überführt                                                                                                    |  |  |
| 5    | Ablaufzeit Hauptsollw.<br>( <u>C00013</u> )  | 2.0      | S         | Sollwertsprunge am Lingang in eine Rampe.                                                                                                    |  |  |
| 6    | Bezugsdrehzahl<br>( <u>C00011</u> )          | 1500     | min-1     | Alle Drehzahlsollwertvorgaben erfolgen prozentual und<br>beziehen sich stets auf die in <u>C00011</u> eingestellte<br>Bezugsdrehzahl.<br>Die Bezugsdrehzahl des Motors steht auf dem<br>Typenschild des Motors.                                                                                                    |  |  |
| 7    | Ablaufzeit Schnellhalt<br>(C00105)           | 5.0      | S         | <ul> <li>Bei Anforderung "Schnellhalt" wird die Motorregelung von der Sollwertvorgabe abgekoppelt und der Motor wird innerhalb der in <u>C00105</u> parametrierten Ablaufzeit in den Stillstand (n<sub>ist</sub> = 0) geführt.</li> <li>Schnellhalt aktivieren/aufheben <u>C00002/17</u></li> <li>Schnellhalt Quellen bzw. Auslöser <u>C00159</u></li> </ul> |  |  |
| 8    | Festsollwert 1<br>( <u>C00039/1</u> )        | 40.0     | %         | Über die Auswahleingänge bJogSpeed1 und bJogSpeed2<br>kann statt dem Hauptsollwert ein Festsollwert für den<br>Sollwertgenerator aktiviert werden.                                                                                                    |  |  |
| 9    | Festsollwert 2<br>( <u>C00039/2</u> )        | 60.0     | %         | • Die Vorgabe der Festsollwerte erfolgt in [%] bezogen auf die Bezugsdrehzahl <u>C00011</u> .                                                                                                    |  |  |
| 10   | Festsollwert 3<br>( <u>C00039/3</u> )        | 80.0     | %         |                                                                                                    |  |  |

### 5.6 Frequenzumrichter freigeben und Drehzahl vorgeben

### Stopp!

Prüfen Sie vor der Vorgabe eines Drehzahlsollwertes, ob die auf der Motorwelle als Haltebremse ausgeführte Bremse gelüftet ist!

## 1 Hinweis!

Liegt bei Netzeinschalten die Reglerfreigabe vor und ist in <u>C00142</u> die Autostart-Option "Sperre bei Gerät ein" aktiviert (Werkseinstellung), so bleibt der Frequenzumrichter im Zustand "<u>ReadyToSwitchOn</u>" stehen.

Für einen Wechsel in den Zustand "<u>SwitchedOn</u>" muss die Reglerfreigabe zunächst aufgehoben werden: Klemme RFR auf LOW-Pegel setzen.

Wenn sich der Frequenzumrichter im Zustand "SwitchedOn" befindet:

- 1. Frequenzumrichter freigeben: Funktionstaste "F8" im »Emotron EASY Starter«, Codestelle <u>C00002/16</u> oder Klemme RFR auf HIGH-Pegel setzen.
- 2. Drehzahl vorgeben:
  - Im Steuermodus "Klemmen 0" durch Vorgabe einer Spannung am analogen Eingang oder durch Auswahl eines Festsollwertes über die digitalen Eingänge DI1/DI2.

| DI1  | DI2  | Drehzahlvorgabe                                                                                                    |
|------|------|----------------------------------------------------------------------------------------------------|
| LOW  | LOW  | Die Vorgabe des Drehzahlhauptsollwertes erfolgt über den analogen Eingang 1<br>• Normierung: 10 V entspricht 100 % Bezugsdrehzahl ( <u>C00011</u> ) |
| HIGH | LOW  | Als Drehzahlhauptsollwert wird der Festsollwert 1 ( <u>C00039/1</u> ) verwendet.<br>• Werkseinstellung: 40 % der Bezugsdrehzahl ( <u>C00011</u> )   |
| LOW  | HIGH | Als Drehzahlhauptsollwert wird der Festsollwert 2 ( <u>C00039/2</u> ) verwendet.<br>• Werkseinstellung: 60 % der Bezugsdrehzahl ( <u>C00011</u> )   |
| HIGH | HIGH | Als Drehzahlhauptsollwert wird der Festsollwert 3 ( <u>C00039/3</u> ) verwendet.<br>• Werkseinstellung: 80 % der Bezugsdrehzahl ( <u>C00011</u> )   |

## 1 Hinweis!

Beobachten Sie den Drehzahl-Istwert (Anzeige in <u>C00051</u>) und die LED-Statusanzeige am Frequenzumrichter.

### 5.7 Istwerte

Aktuelle Prozess-, Motor- und Frequenzumrichter-Werte können im Monitorfenster per Drag&Drop, in den jeweiligen Codestellen der Parameterliste sowie auf der Reiterkarte "Diagnose"

Unter folgenden Codestellen werden bei bestehender Online-Verbindung zum Frequenzumrichter motorrelevante Istwerte angezeigt:

| Parameter                     | Info                             |
|-------------------------------|----------------------------------|
| <u>C00051</u>                 | Drehzahlistwert                  |
| <u>C00052</u>                 | Motorspannung                    |
| <u>C00053</u>                 | Zwischenkreisspannung            |
| <u>C00054</u>                 | Motorstrom                       |
| <u>C00066</u>                 | Thermische Motorbelastung (I2xt) |
| Grau hinterlegt = Anzeigepara | meter                            |

## 6. Fehlermeldungen

### 6.1 Fehlermeldungen Kurzübersicht

In der folgenden Tabelle sind alle Fehlermeldungen des Antriebsreglers in alphabetischer Reihenfolge aufgeführt.

| Fehlernummer           |                       |                       | Fehlermeldung                         | Reaktion            | einstellbar in  | CAN Emergency |
|------------------------|-----------------------|-----------------------|---------------------------------------|---------------------|-----------------|---------------|
| 32 Bit                 | 16 Bit <sub>hex</sub> | 16 Bit <sub>dez</sub> |                                       | (Werks-Einstellung) |                 | Error-Code    |
| 4 <u>xx.0125.00001</u> | 0x1901                | 6401                  | AnO1: AIN1_I < 4 mA                   | Fault               | <u>C00598/1</u> | 0xF000        |
| 4 <u>xx.0131.00002</u> | 0x1f02                | 7938                  | CA06: CAN CRC Fehler                  | Keine Reaktion      | <u>C00592/1</u> | 0x8000        |
| 4 <u>xx.0131.00007</u> | 0x1f07                | 7943                  | CA07: CAN Bus Warn                    | Keine Reaktion      | <u>C00592/3</u> | 0x8000        |
| 4 <u>xx.0131.00008</u> | 0x1f08                | 7944                  | CA08: CAN Bus Stopped                 | Keine Reaktion      | <u>C00592/4</u> | 0x8000        |
| 4 <u>xx.0131.00011</u> | 0x1f0b                | 7947                  | CAOb: CAN Bus Live Time               | Keine Reaktion      | <u>C00592/5</u> | 0x8130        |
| 4 <u>xx.0131.00015</u> | Ox1fOf                | 7951                  | CAOF: CAN Steuerwort                  | Fault               | <u>C00594/2</u> | 0xF000        |
| 4 <u>xx.0127.00002</u> | 0x1b02                | 6914                  | CE04: MCI Kommunikationsfehler        | Fault               | <u>C01501/1</u> | 0x7000        |
| 4 <u>xx.0127.00015</u> | 0x1b0f                | 6927                  | CEOF: MCI Steuerwort                  | Fault               | <u>C00594/2</u> | 0xF000        |
| 4 <u>xx.0135.00001</u> | 0x2301                | 8961                  | CE1: CAN RPDO1                        | Keine Reaktion      | <u>C00593/1</u> | 0x8100        |
| 4 <u>xx.0135.00002</u> | 0x2302                | 8962                  | CE2: CAN RPDO2                        | Keine Reaktion      | <u>C00593/2</u> | 0x8100        |
| 4 <u>xx.0131.00000</u> | 0x1f00                | 7936                  | CE4: CAN Bus Off                      | Keine Reaktion      | <u>C00592/2</u> | 0x8000        |
| 4 <u>xx.0140.00013</u> | 0x280d                | 10253                 | CI01: Modul fehlt/inkompatibel        | Fault               | -               | 0x7000        |
| 4 <u>xx.0145.00001</u> | 0x2d01                | 11521                 | dF01: Interner Fehler 01              | Fault               | -               | 0x6108        |
| 4 <u>xx.0145.00002</u> | 0x2d02                | 11522                 | dF02: Interner Fehler 02              | Fault               | -               | 0x6100        |
| 4 <u>xx.0145.00003</u> | 0x2d03                | 11523                 | dF03: Interner Fehler 03              | Fault               | -               | 0x6100        |
| 4 <u>xx.0145.00004</u> | 0x2d04                | 11524                 | dF04: Interner Fehler 04              | Fault               | -               | 0x6107        |
| 4 <u>xx.0145.00005</u> | 0x2d05                | 11525                 | dF05: Interner Fehler 05              | Fault               | -               | 0x6100        |
| 4 <u>xx.0145.00006</u> | 0x2d06                | 11526                 | dF06: Interner Fehler 06              | Fault               | -               | 0x6100        |
| 4 <u>xx.0145.00007</u> | 0x2d07                | 11527                 | dF07: Interner Fehler 07              | Fault               | -               | 0x6100        |
| 4 <u>xx.0145.00008</u> | 0x2d08                | 11528                 | dF08: Interner Fehler 08              | Fault               | -               | 0x6100        |
| 4 <u>xx.0145.00009</u> | 0x2d09                | 11529                 | dF09: Interner Fehler 09              | Fault               | -               | 0x6100        |
| 4 <u>xx.0145.00010</u> | 0x2d0a                | 11530                 | dF10: time out I/O micro              | Fault               | -               | 0x5002        |
| 4 <u>xx.0145.00011</u> | 0x2d0b                | 11531                 | dF11: oscilator fail                  | Fault               | -               |               |
| 4 <u>xx.0145.00012</u> | 0x2d0c                | 11532                 | dF12: math error                      | Fault               | -               |               |
| 4 <u>xx.0145.00013</u> | 0x2d0d                | 11533                 | dF13: DMA error                       | Fault               | -               |               |
| 4 <u>xx.0400.00105</u> | 0x1a69                | 6761                  | dH69: Abgleichdatenfehler             | Fault               | -               | 0x5530        |
| 4 <u>xx.0123.00057</u> | 0x1739                | 5945                  | Id1: Fehler Motordatenidentifizierung | Fault               | -               | 0xF000        |
| 4 <u>xx.0145.00198</u> | 0x2dc6                | 11718                 | IoC: Comm module changed              | Fault               | -               | 0x6100        |
| 4 <u>xx.0123.00145</u> | 0x1791                | 6033                  | LP1: Ausfall Motorphase               | No Reaction         | <u>C00597</u>   | 0x3000        |
| 4 <u>xx.0123.00015</u> | 0x170f                | 5903                  | LU: Unterspannung Zwischenkreis       | Trouble             | <u>C00600/1</u> | 0x3100        |

| Fehlernummer           |           |                       | Fehlermeldung                                      | Reaktion            | einstellbar in  | CAN Emergency |
|------------------------|-----------|-----------------------|----------------------------------------------------|---------------------|-----------------|---------------|
| 32 Bit                 | 16 Bithex | 16 Bit <sub>dez</sub> |                                                    | (Werks-Einstellung) |                 | Error-Code    |
| 4 <u>xx.0444.33072</u> | 0x36B1    | 14001                 | nt03: COM fault 3                                  | Fault               | -               |               |
| 4 <u>xx.0444.33073</u> | 0x36B2    | 14002                 | nt04: COM fault 4                                  | Fault               | -               |               |
| 4 <u>xx.0444.33074</u> | 0x36B3    | 14003                 | nt05: COM fault 5                                  | Fault               | -               |               |
| 4 <u>xx.0444.33077</u> | 0x36B6    | 14006                 | nt08: COM fault 8                                  | Fault               | -               |               |
| 4 <u>xx.0444.21811</u> | 0x3688    | 13960                 | nt14: COM fault 14                                 | Fault               | <u>C01501/2</u> |               |
| 4 <u>xx.0444.24848</u> | 0x3621    | 13857                 | nt15: COM fault 15                                 | Fault               | <u>C01501/2</u> |               |
| 4 <u>xx.0444.24835</u> | 0x3664    | 13924                 | nt16: COM fault 16                                 | Fault               | <u>C01501/2</u> |               |
| 4 <u>xx.0123.00016</u> | 0x1710    | 5904                  | oC1: Leistungsteil Kurzschluss                     | Fault               | -               | 0x2000        |
| 4 <u>xx.0123.00017</u> | 0x1711    | 5905                  | oC2: Leistungsteil Erdschluss                      | Fault               | -               | 0x2000        |
| 4 <u>xx.0119.00050</u> | 0x1332    | 4914                  | oC5: lxt Überlast                                  | WarningLocked       | <u>C00604</u>   | 0x2000        |
| 4 <u>xx.0123.00105</u> | 0x1769    | 5993                  | oC6: I2xt Überlast Motor                           | WarningLocked       | <u>C00606</u>   | 0x2000        |
| 4 <u>xx.0123.00007</u> | 0x1707    | 5895                  | oC7: Überstrom Motor                               | Fault               | -               | 0x2000        |
| 4 <u>xx.0119.00052</u> | 0x1334    | 4916                  | oC9: lxt Überlast Abschaltgrenze                   | Fault               | -               | 0x2000        |
| 4 <u>xx.0123.00071</u> | 0x1747    | 5959                  | oC11: Current clamp for too long (>1 sec)          | Fault               | -               | 0xF000        |
| 4 <u>xx.0123.00065</u> | 0x1741    | 5953                  | OC12: I2xt Überlast Bremswiderstand                | Fault               | -               | 0xF000        |
| 4 <u>xx.0123.00034</u> | 0x1722    | 5922                  | oC18: Stromüberwachung Überlast                    | No Reaction         | <u>C00584/1</u> | 0x2000        |
| 4 <u>xx.0119.00001</u> | 0x1301    | 4865                  | oH1: Übertemperatur Kühlkörper                     | Fault               | -               | 0x4000        |
| 4 <u>xx.0119.00015</u> | 0x130f    | 4879                  | oH3: Motortemperatur ausgelöst                     | Fault               | <u>C00585</u>   | 0x4000        |
| 4 <u>xx.0119.00000</u> | 0x1300    | 4864                  | oH4: Kühlkörpertemp. > Abschalttemp5° C            | No Reaction         | <u>C00582</u>   | 0x4000        |
| 4 <u>xx.0123.00032</u> | 0x1720    | 5920                  | oS1: Maximales Drehzahllimit erreicht              | No Reaction         | <u>C00579</u>   | 0x8400        |
| 4 <u>xx.0123.00033</u> | 0x1721    | 5921                  | oS2: Max. Motordrehzahl                            | Fault               | -               | 0x8400        |
| 4 <u>xx.0123.00093</u> | 0x175d    | 5981                  | ot2: Speed controller limitation                   | No Reaction         | <u>C00567</u>   | 0xF000        |
| 4 <u>xx.0123.00014</u> | 0x170e    | 5902                  | oU: Überspannung Zwischenkreis                     | Trouble             | -               | 0x3100        |
| 4 <u>xx.0144.00001</u> | 0x2c01    | 11265                 | PS01: Kein Memory Modul                            | Fault               | -               | 0x6300        |
| 4 <u>xx.0144.00002</u> | 0x2c02    | 11266                 | PS02: Par.satz ungültig                            | Fault               | -               | 0x6300        |
| 4 <u>xx.0144.00003</u> | 0x2c03    | 11267                 | PS03: Par.satz Gerät ungültig                      | Fault               | -               | 0x6300        |
| 4 <u>xx.0144.00004</u> | 0x2c04    | 11268                 | PS04: Par.satz Gerät inkompatibel                  | Fault               | -               | 0x6300        |
| 4 <u>xx.0144.00031</u> | 0x2c1f    | 11295                 | PS31: Ident. Fehler                                | Fault               | -               | 0x6300        |
| 4 <u>xx.0123.00205</u> | 0x17cd    | 6093                  | Sd3: Drahtbruch Rückführsystem                     | Fault               | <u>C00586</u>   | 0x7300        |
| 4 <u>xx.0123.00200</u> | 0x17c8    | 6088                  | Sd10: Drehzahllimit Rückführsystem 12              | Fault               | <u>C00607</u>   | 0x7300        |
| 4 <u>xx.0127.00003</u> | 0x1b03    | 6915                  | Smr1: Module internal watchdog or trap             | Fault               | -               | 0x6100        |
| 4 <u>xx.0127.00004</u> | 0x1b04    | 6916                  | Smr2: Module Offline - no status or PDOs           | Fault               | -               | 0x6100        |
| 4 <u>xx.0127.00005</u> | 0x1b05    | 6917                  | Smr3: Module timeout - one or more of PDOs timeout | Fault               | -               | 0x6100        |
| 4 <u>xx.0127.00006</u> | 0x1b06    | 6918                  | Smr4: SD0 access failure                           | Fault               | -               | 0x6100        |
| 4 <u>xx.0111.00002</u> | 0x0b02    | 2818                  | Su02: eine Netzphase fehlt                         | WarningLocked       | <u>C00565</u>   | 0x3000        |
| 4 <u>xx.0980.00001</u> | 0x6401    | 25601                 | US01: Anwenderfehler 1                             | Fault               | <u>C00581/1</u> | 0xF000        |
| 4 <u>xx.0981.00001</u> | 0x6501    | 25857                 | US02: Anwenderfehler 2                             | Fault               | <u>C00581/2</u> | 0xF000        |

#### 13530932 / 01-6466-02R0, 2017-02-13

CG DRIVES & AUTOMATION Mörsaregatan 12, Box 222 25 SE- 250 24 Helsingborg, Sweden +46 42 16 99 00 Info: <u>info.se@cgglobal.com</u> Order: order.se@cgglobal.com